- 1) Use this option to pay us using the customer number.
- 2) Sign in or Sign up (create an account) so you can view your account histories.

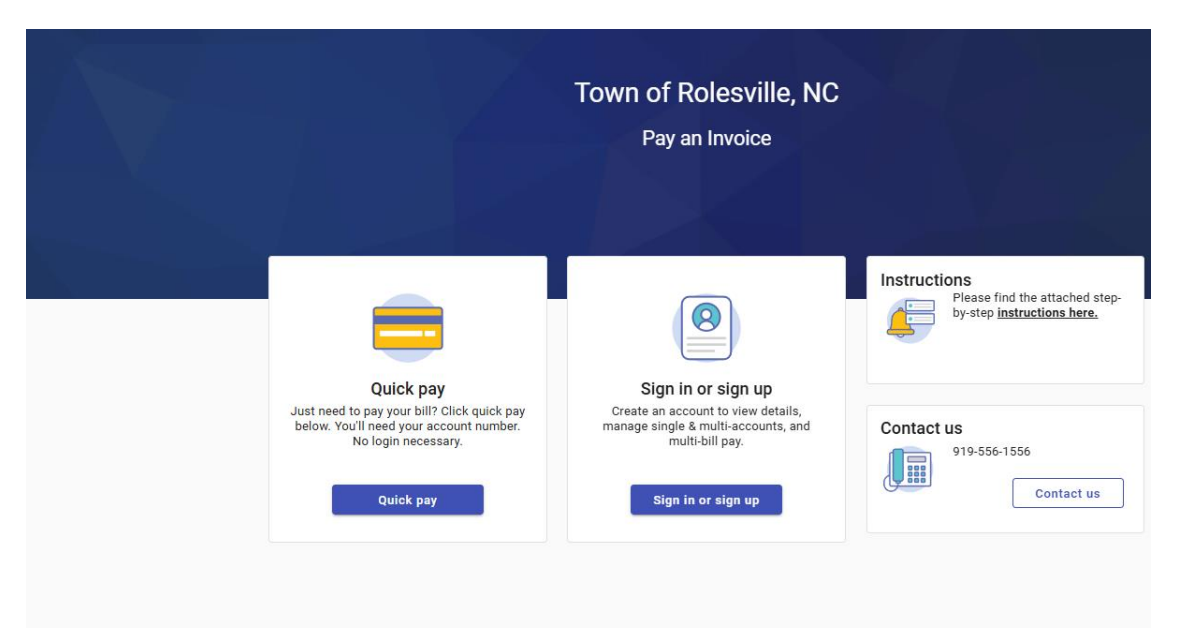

3) Use your email to create a password. Complete the details to register.

| Town o        | of Rolesville,      | NC |
|---------------|---------------------|----|
|               | èla -               |    |
| F             | Register            |    |
| Email require | d                   |    |
| john.smith    | @example.com        |    |
| Password re   | equired             |    |
| Password      |                     |    |
| Confirm Pas   | ssword required     |    |
| Confirm Pa    | assword             |    |
| Name          |                     |    |
| John Smith    | h                   |    |
| Phone numi    | ber                 |    |
| 555-123-9     | 876                 |    |
| Register      | Cancel              |    |
|               | a an account0 Login |    |

4) Click on 'Add a customer account'

| ſ |                        | ſ                      |                        |
|---|------------------------|------------------------|------------------------|
|   | Add a customer account |                        |                        |
|   |                        |                        |                        |
|   |                        |                        |                        |
|   |                        | Add a customer account | Add a customer account |

5) Enter the Customer number (this can be found on your statement and Invoice – I must be 6 digits long number e.g. **000044**). You will need the last payment amount for that account (please do not enter the \$ sign in front). You can locate this information from your bank transactions and your records.

| Add customer account |                                  |
|----------------------|----------------------------------|
|                      |                                  |
|                      |                                  |
|                      | Let's find your customer account |
|                      | * Customer Number                |
|                      | Example: 000123                  |
|                      | *Last Payment Amount             |
|                      | Cancel Add customer account      |

6) Once your account shows up you will be able to view the balance amount.

## ← Manage customer accounts

| Customer accounts  | + Add account |
|--------------------|---------------|
| 000084             | Î             |
| Name               | Balance       |
| Hopper Communities | 1100.00       |

7) You will be able to view the account balance, pending activity, and current balance under home screen. Next you can click on Pay now to make a payment.

| Hopper Con<br>Your current balance is \$1 | nmunities                     |                                           |                               |     |
|-------------------------------------------|-------------------------------|-------------------------------------------|-------------------------------|-----|
| Pay now                                   |                               |                                           |                               |     |
| Customer accounts                         | 1. A. S.                      | 1                                         | + Add acco                    | unt |
| 000084                                    |                               |                                           | Pay                           |     |
| Name<br>Hopper Communities                | Account Balance<br>\$1,100.00 | Pe <mark>nding Paymen</mark> ts<br>\$0.00 | Current balance<br>\$1,100.00 | >   |

8) Click on Pay now and it will show you a field to enter the payment amount. Click on continue.

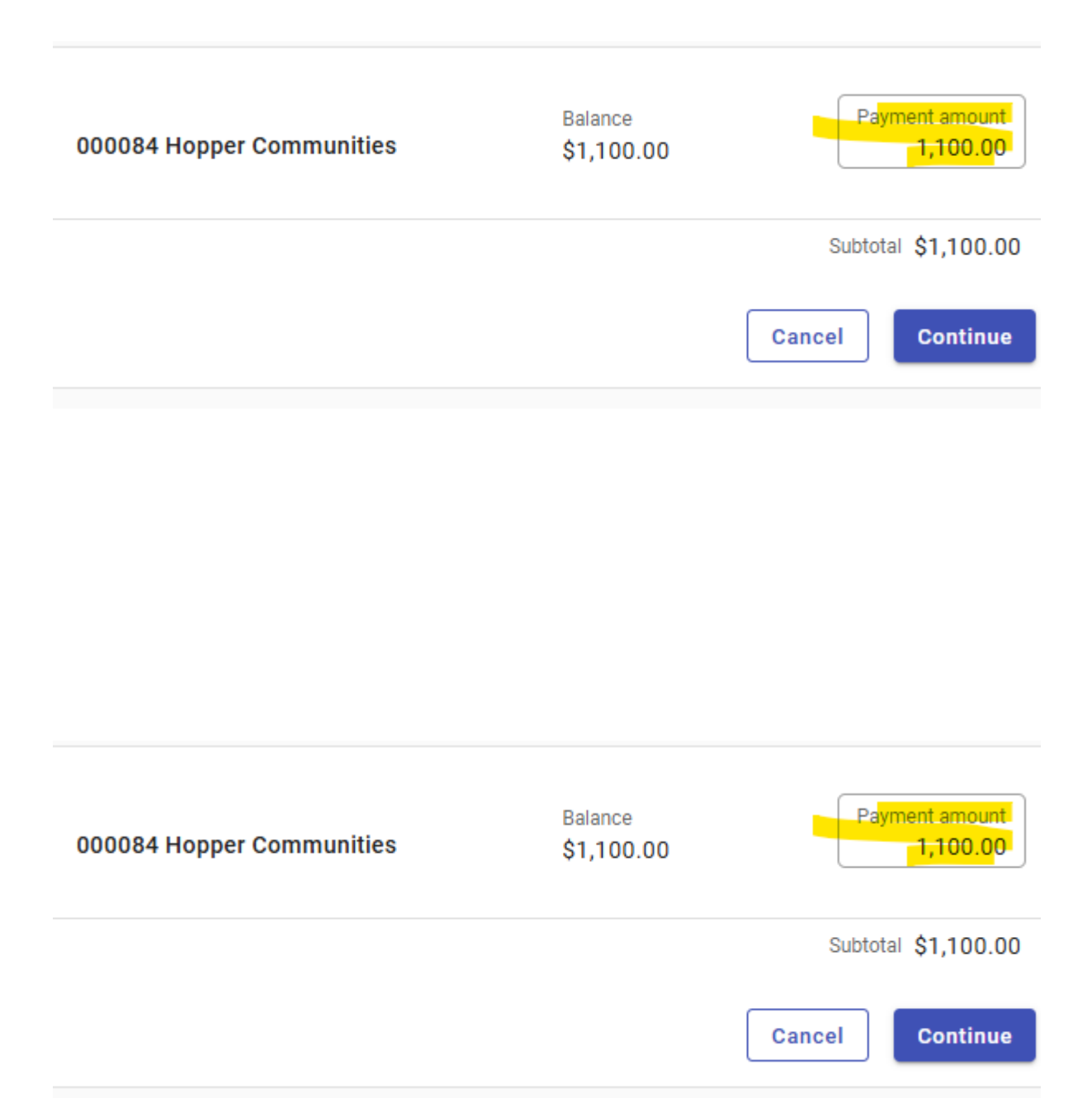

 9) Enter the Credit card information or Select e-check option. Fees are listed here and will be applicable depending on which payment method you choose. E-checks are a flat \$1.25 per transaction and the CC processing fee is 3.75% of the total amount paid.

## Select a payment method

| Payment details                                                   |
|-------------------------------------------------------------------|
| ent balance \$1,100.0<br>hent amount \$1.100.0                    |
| essing Fee \$41.2<br>cipal Online Payments Fee \$1.2<br>\$1,142.5 |
|                                                                   |
| Please find the attached<br>step-by-step instructions<br>here.    |
|                                                                   |
| ntact us                                                          |
| Contact us                                                        |
|                                                                   |
|                                                                   |

10) You will be able to see the payment receipt once you have submitted the payment.

| Payment receipt     |                           |                    |                     |             |
|---------------------|---------------------------|--------------------|---------------------|-------------|
| Confirmation number | Paid to                   |                    | Payment method      |             |
| QNRVYYRWDY          | Town of Rolesy<br>Invoice | ville, NC - Pay an | Visa (ends in 1069) |             |
| Customer Number     | Customer Name             | Balance            |                     | Amount paid |
| 000076              |                           | \$132.00           |                     | \$132.00    |

11) You will be able to register multiple customer accounts if you have more than 1 account with us. You will repeat the process to register new customer account from step 4.

| Your current balance is \$19     | 98.00           |                    | · ANT           | A. A        |
|----------------------------------|-----------------|--------------------|-----------------|-------------|
| Pay now                          | Entra Link      | data phil          | 12 . A. 1       | <b>Here</b> |
| े नहीं देशकेंद्र का च-1)<br>इ.स. |                 |                    | BARA            |             |
|                                  |                 |                    | 1994 (dec)      |             |
| Customer accounts                |                 |                    | + Add accou     | unt         |
| 000076                           |                 |                    | Pay             |             |
| Name                             | Account Balance | Pending Payments   | Current balance | >           |
|                                  | \$132.00        | (\$132.00)         | \$0.00          |             |
| 000040                           |                 |                    | Pay             |             |
| Name                             | Account Balance | Pending Payments   | Current balance | >           |
|                                  | \$0.00          | \$0.00             | \$0.00          |             |
| 000044                           |                 |                    | Pay             |             |
|                                  | Account Balance | Pending Payments   | Current balance | >           |
| Name                             |                 | i shang i sjinshio |                 |             |